# ADVANTECH Enabling an Intelligent Planet

## Advantech AE Technical Share Document

| Date     | 2016/01/22                                                | SR#        | 1-2352149013 |
|----------|-----------------------------------------------------------|------------|--------------|
| Category | □FAQ ■SOP                                                 | Related OS | N/A          |
| Abstract | ADAM-55XXKW How to upload the source code                 |            |              |
| Keyword  | MULTIPROG, Source code upload,                            |            |              |
| Related  | ADANA FETOKINI ADANA FEGOKINI ADAN FEDOKINI ADAN FEDOKINI |            |              |
| Product  | ADAIVI-5510KVV, ADAIVI-5500KVV, APAX-5520KW, APAX-5620KW  |            |              |

#### Problem Description:

How can we upload the source code of PAC like ADAM-5510KW, ADAM-5560KW back to the PC with MULTIPROG?

Enabling an Intelligent Planet

### ■ <u>Procedure</u>:

**AD\ANTECH** 

1. Create a new project and select the corresponding PAC that you use. We'll use ADAM-5560KW as the example in this document.(*Figure 1*)

| New Project         |        |
|---------------------|--------|
| General             | ОК     |
| Template            | Cancel |
| Project Wizard      |        |
| P ADAM-5550KW       |        |
| ADAM-5560KW         |        |
|                     |        |
| • APAX-5570KW       |        |
|                     |        |
| Template for IPC_30 |        |
| Template for IPC_32 |        |
| Template for IPC_40 | -      |
|                     |        |
| Figure 1            |        |

2. Right click on Resource folder and click "Settings" (*Figure 2*)

| main∀*<br>main*<br>Physical Hardware*<br>→ ■ Configuration : IPC_<br>□ ■ Resource ADV | 40*<br>ADAM40*                                                   |                                       |
|---------------------------------------------------------------------------------------|------------------------------------------------------------------|---------------------------------------|
| ⊡∰ Tasks<br>⊡∯ Tasl                                                                   | Insert<br>Delete                                                 | ►<br>Delete                           |
| Global_ 👆                                                                             | <u>C</u> ut                                                      | Ctrl+X                                |
| 🔤 🖬 Advante                                                                           | С <u>о</u> ру                                                    | Ctrl+C                                |
| r <sub>e</sub>                                                                        | <u>P</u> aste                                                    | Ctrl+V                                |
|                                                                                       | <u>E</u> xpand All                                               |                                       |
|                                                                                       | Save As <u>N</u> etwork Temp<br>Define Place <u>h</u> olders     | olate                                 |
|                                                                                       | E <u>x</u> clude                                                 |                                       |
| le Value                                                                              | Create <u>G</u> lobal Variable<br>Update External <u>V</u> ariab | s from Externals<br>bles from Globals |
|                                                                                       | P <u>r</u> operties<br><u>S</u> ettings                          |                                       |

Figure 2

## AD\ANTECH Enabling an Intelligent Planet

3. Select DLL as your port and enter the IP of your PAC. (*Figure 3*)

For more infornation regarding how to find out the IP address of your PAC, please refer to the SOP of the follwing link:

http://forum.adamcommunity.com/viewthread.php?tid=95020&extra=page%3D2

| Port:                                                  | Baud:                             | 19200 👻                  | Ok        |
|--------------------------------------------------------|-----------------------------------|--------------------------|-----------|
| COM1                                                   | Stopbits:                         | 1 -                      | Cancel    |
| © СОМ2<br>© СОМ3                                       | Databits:                         | 8 -                      | Data area |
| COM4                                                   | Parity:                           | None -                   | Data area |
| <ul> <li>Simulation 1</li> <li>Simulation 2</li> </ul> | Timeout:                          | 2000 ms                  | Help      |
|                                                        | 📃 Stack check                     | on PLC                   |           |
|                                                        | 🛛 🖈 bounda                        | ary check on PLC         |           |
| OLL                                                    | Force BOOL8 for boolean variables |                          |           |
|                                                        | 📃 Generate boo                    | otproject during compile |           |
| ILL: TCP/                                              | IP                                |                          | <b></b>   |
| Parameter: ·ip 19                                      | 2.168.0.168 -TO2000               | )                        |           |
| PDD                                                    |                                   | OPC                      |           |
| All global variables                                   |                                   | 📝 All global variable    | es        |
| Marked variables                                       |                                   | Marked variables         |           |
| Use reserve                                            |                                   |                          |           |
|                                                        | 🔘 Marked                          | IPOUs 🔘 N                | o reserve |
|                                                        |                                   |                          |           |
|                                                        |                                   | 2                        |           |

Figure 3

AD\ANTECH Enabling an Intelligent Planet

4. Open project control dialog with the icon on top of MULTIPROG. (*Figure 4*)

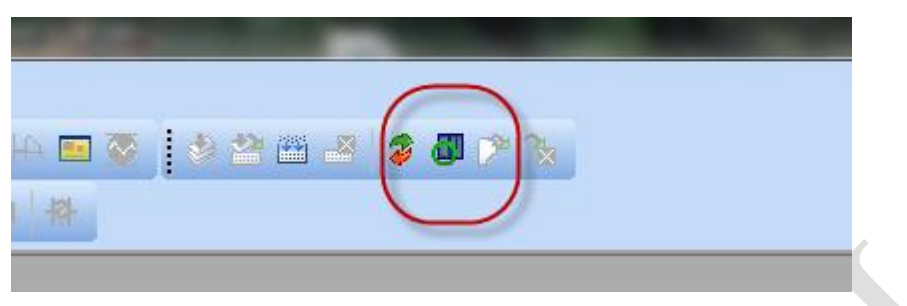

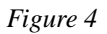

5. Click "Upload" button (*Figure 5*)

| Resource | <b>— — X</b> |
|----------|--------------|
| State: ( | Dn           |
| Stop     | Cold         |
| Reset    | Warm         |
|          | Hot          |
| Download | J Upload     |
| Error    | <b>Inío</b>  |
| Close    | Help         |

Figure 5

ADVANTECH Enabling an Intelligent Planet

6. After the upload process, you should be able to see all of the tasks and the POUs in your project list tree. (*Figure 6*)

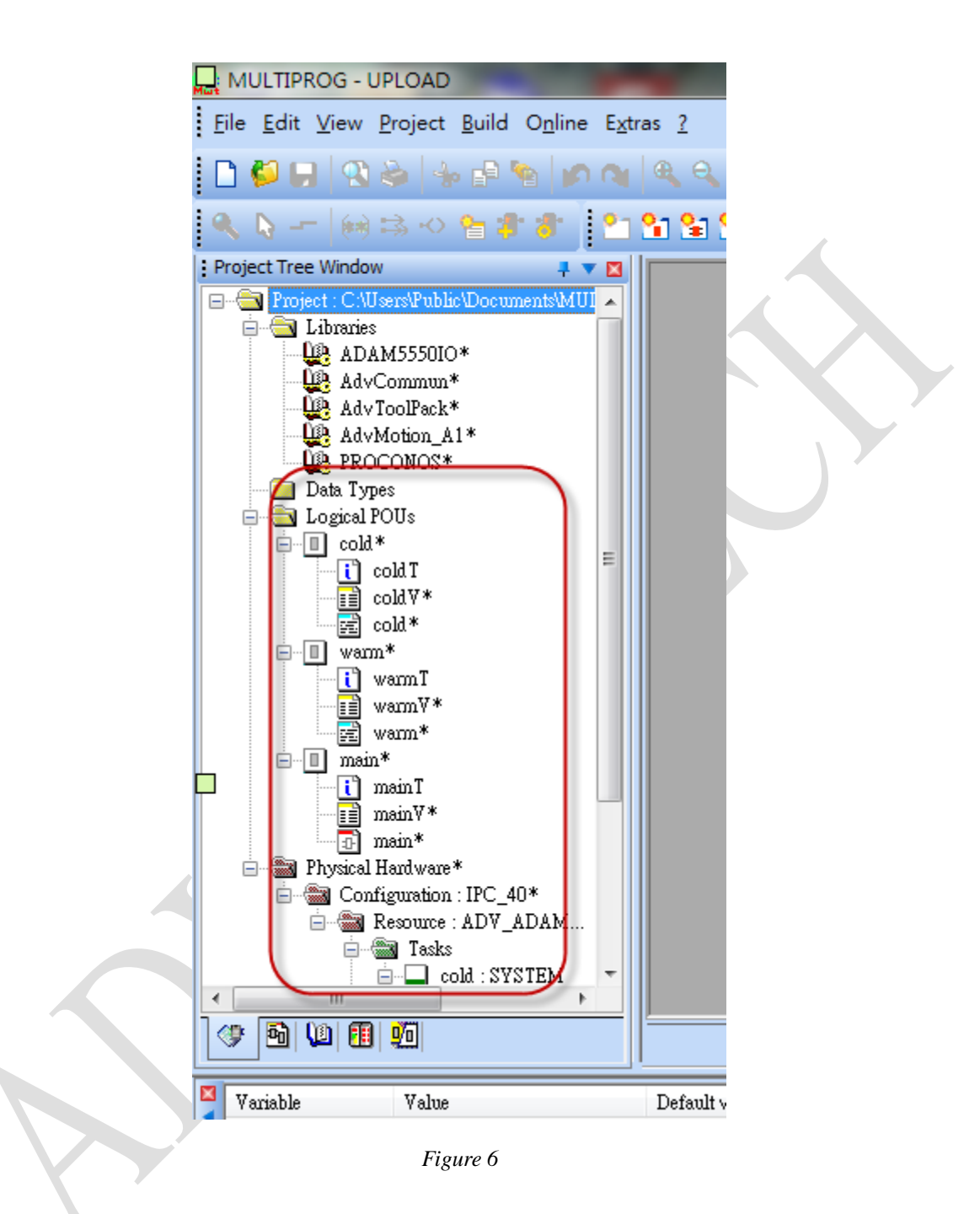